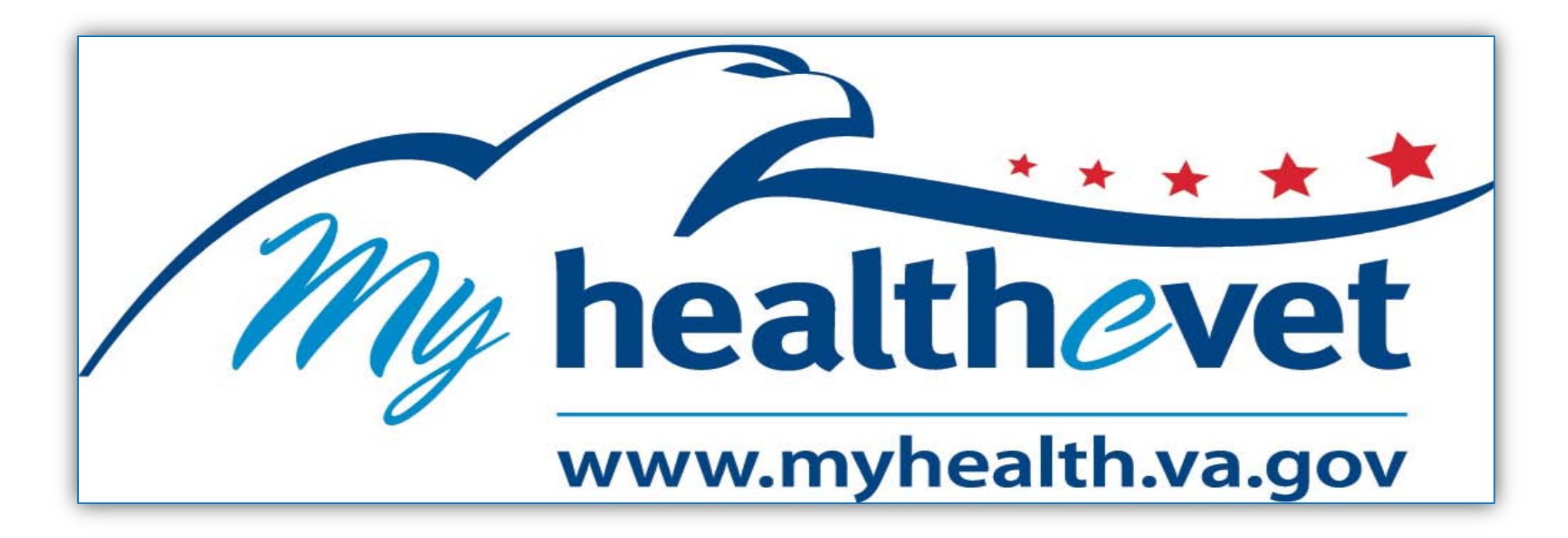

# *My HealtheVet/Secure Messaging/e-Benefits User Guide for Veterans*

Instructions on Registering for My HealtheVet; In-Person Authentication; Features of My HealtheVet; Secure Messaging; and Registering for e-Benefits

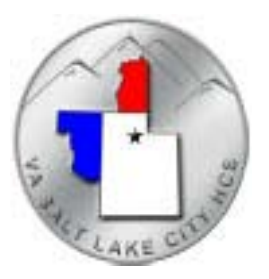

# **REGISTERING for My HealtheVet**

Go to the website <u>www.myhealth.va.gov</u> either at home or in the Library of the George E. Wahlen Medical Center. We are located on the 1<sup>st</sup> Floor of Building 1, and can be reached at 801-584-1209.

Click on the green box to the right "REGISTER TODAY!"

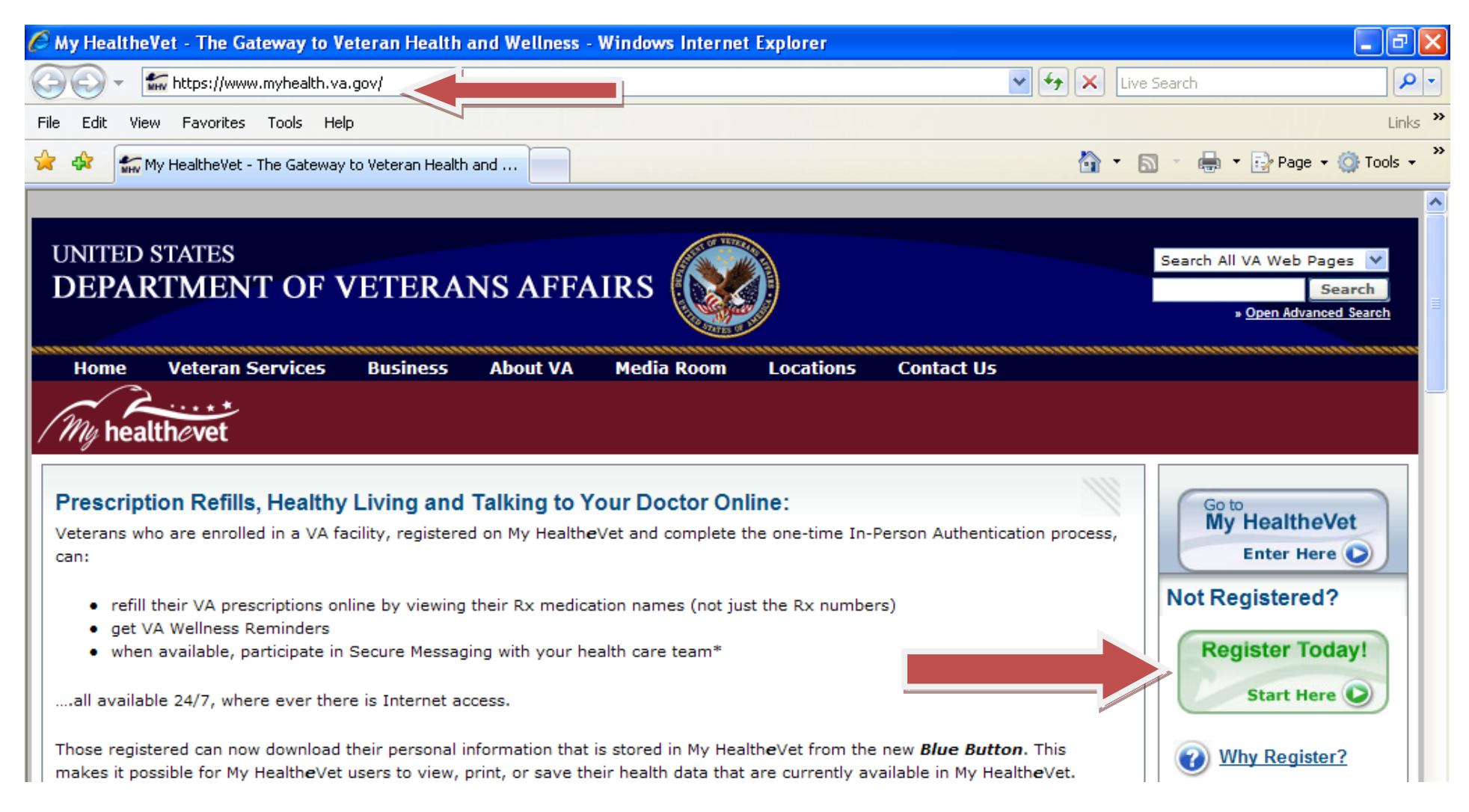

Complete mandatory sections that have a RED asterisk \*, any other information that pertains to you is optional.

At the section, "RELATIONSHIP TO THE VA", MAKE SURE YOU CHECK BOXES FOR <u>VA PATIENT</u> AND <u>VETERAN</u>, and any other boxes that apply.

| Create your My Healt                    | heVet user profile.                                                         |                                             |                   |                                                                                                    |
|-----------------------------------------|-----------------------------------------------------------------------------|---------------------------------------------|-------------------|----------------------------------------------------------------------------------------------------|
| * Indicates Required                    | Information                                                                 |                                             |                   |                                                                                                    |
| IDENTIFICATION<br>Title: First Name*    | : Middle Name:                                                              | Last Name*:                                 | Suffix:           | You must provide your Social<br>Security Number (SSN) before you<br>can access VA Prescription Refill<br>and future MHV features, such as<br>electronic copies of your VA health<br>information |
| Alias:                                  | [                                                                           |                                             |                   | VA Patients: In order to access<br>these features, your identity will<br>be verified by matching your MHV<br>account information with your                                                      |
| Social Security Numb                    | er (*This is required information<br>]<br>ty Number (*This is required info | for VA Patients)<br>ormation for VA Patient | ts)               | Related Links:                                                                                                    |
| Gender*: Birth I                        | )ate*:<br>Day 🗸 Year 🗸                                                      |                                             |                   | <ul> <li><u>Why Provide Your SSN?</u></li> <li><u>Benefits for VA Patients</u></li> </ul>                                                                                                    |
| Marital Status Currer                   | nt Occupation:                                                              |                                             |                   | Our Privacy Policy                                                                                                    |
|                                         |                                                                             |                                             | You<br>Pat        | u must indicate that you are a VA<br>ient before you can access VA                                                                                                    |
| RELATIONSHIP TO<br>Tell us about yourse | <b>THE VA</b><br><b>If.</b> (Check all that apply. *At least                | one is required.)                           | Pre<br>fea<br>you | escription Refill and future MHV<br>tures, such as electronic copies of<br>ur VA health information.                                                                                            |
| VA Patient                              | Veteran Advocate/Fam                                                        | ily Member/Friend                           |                   |                                                                                                    |
| Veteran                                 | VA Employee                                                                 |                                             |                   |                                                                                                    |
| Health Care Prov                        | vider 🔲 Other                                                               |                                             |                   |                                                                                                    |

Choose one method of how you would like to be contacted. If you choose email, then make sure you put down your email address. If you choose phone, then put down the appropriate number in the appropriate field.

| 1 |                                               |                                                                                                    |
|---|-----------------------------------------------|----------------------------------------------------------------------------------------------------|
|   | CONTACT INFORMATION                           | Select your preferred method of<br>contact. Your preferred method of<br>contact will require you to enter<br>information in the corresponding field. |
|   | My Preferred Method of Contact Is*: Email (E) |                                                                                                    |
|   | Email (E)                                     |                                                                                                    |
|   | Home Phone (H):                               |                                                                                                    |
|   | Mobile Phone (M):                             |                                                                                                    |
|   | Work Phone (W):                               |                                                                                                    |
|   | Fax (F):                                      |                                                                                                    |
|   | Pager (P):                                    |                                                                                                    |

Note – Entering an email address allows you to receive email reminders for upcoming appointments and notification when a Secure Message is received.

You will create a User ID and password. Follow the instructions in the gray section for the rules that must apply. You will also create 2 DIFFERENT hint questions. These will be used in the future if you forget either your User ID or Password.

|                                                                 | Your User ID:                                                               |
|-----------------------------------------------------------------|-----------------------------------------------------------------------------|
| ACCOUNT INFORMATION                                             | <ul> <li>must be unique</li> </ul>                                          |
| User ID and Password                                            | must pertain person                                                         |
| User ID*:                                                       | <ul> <li>may be a combination of letters</li> </ul>                         |
|                                                                 | and numbers                                                                 |
| Password*:                                                      | <ul> <li>must be 6 to 12 characters in<br/>length</li> </ul>                |
|                                                                 | <ul> <li>is not case sensitive</li> </ul>                                   |
| Password Hint Questions and Answers                             |                                                                             |
| Question 1*: What is the name of town in which you were born? 🗸 | Examples Include:                                                           |
| Answer 1*:                                                      | <ul> <li>Starfish8</li> </ul>                                               |
|                                                                 | <ul> <li>JESmith</li> </ul>                                                 |
| Question 21. What is your pet's name?                           | • 1233bc                                                                    |
| Answer 2*:                                                      | Your Password Must                                                          |
|                                                                 |                                                                             |
|                                                                 | <ul> <li>be 8 to 12 characters in length</li> </ul>                         |
|                                                                 | <ul> <li>have at least one letter and one<br/>number</li> </ul>             |
|                                                                 | <ul> <li>have at least one special<br/>character (e.g., !, #, %)</li> </ul> |
|                                                                 | <ul> <li>have no spaces</li> </ul>                                          |
|                                                                 | <ul> <li>be case sensitive</li> </ul>                                       |
|                                                                 | <ul> <li>not be the same as the User ID</li> </ul>                          |
|                                                                 | Examples Include:                                                           |
|                                                                 | <ul> <li>#1veteran</li> </ul>                                               |
|                                                                 | <ul> <li>some_pass1</li> </ul>                                              |
|                                                                 | <ul> <li>giveme\$100</li> </ul>                                             |
|                                                                 |                                                                             |

Check both boxes to agree to the Terms and Conditions and Privacy Policy. You can click on the blue hyperlink to open and read if you desire. Then click on Save in order to submit your registration. Make sure to only click the Save button once. When you see the Congratulations message you have registered successfully.

| Terms & Conditions and Privacy Po<br>I have read and agree to abide by                           | blicy<br>the following My HealtheVet terms. |      |
|--------------------------------------------------------------------------------------------------|---------------------------------------------|------|
| <ul> <li>*Accept <u>Terms &amp; Conditions</u></li> <li>*Accept <u>Privacy Policy</u></li> </ul> |                                             |      |
|                                                                                                  |                                             | Save |

# **HOW TO DO IN-PERSON AUTHENTICATION**

- 1. You can visit us in the George E. Wahlen Medical Center Library to complete and/or turn in the VA Release Form (VA Form 10-5345a), <u>OR</u> complete the form at any Community Based Outpatient Clinic (CBOC).
- 2. On the registration page, there is a link to watch a video. You can watch the video at home or in the Medical Center Library and let the clerk know that you have watched the video.

| all available 24/7, where ever there is Internet access.                                                                                                    |
|----------------------------------------------------------------------------------------------------|
| Those registered can now download their personal information that is stored in My HealtheVet from the new <b>Blue Button</b> . This makes it possible for My HealtheVet users to view, print, or save their health data that are currently available in My HealtheVet. |
| It puts <b>you</b> in control of <b>your</b> information stored in My Health <b>e</b> Vet.                                                                                                    |
| *now available through some VA clinics and expanding to others throughout 2010 & 2011                                                                                                    |
| Learn more about:                                                                                                    |
| Secure Messaging                                                                                                    |
| VA Blue Button                                                                                                    |
| Registration on My HealtheVet                                                                                                    |
| In-Person Authentication: First step to prescription names and Secure Messaging                                                                                                    |
| Video: Introduction to My HealtheVet's In-Person Authentication                                                                                                    |
| For local questions, contact your VA facility and ask for your My HealtheVet Coordinator.                                                                                                    |

- 3. Show a government form picture ID (Veteran's Identification Card, Driver's License) to the VA designee.
- 4. If done at any CBOC, the form is faxed to the My HealtheVet Coordinator in the library and processed the same day.
- 5. Information is then entered in the Administrative Portal by the MHV Coordinator. Once the status indicates Pending Authorization, it may take up to 24-48 hours to finish processing.

# **FEATURES of My HealtheVet**

- 1. Go to the Internet website <u>www.myhealth.va.gov</u> anytime/anywhere; it is safe and secure!
- 2. Click on the blue box to the right, indicating Go to My HealtheVet Enter Here...

| 🖉 My HealtheVet - The Gateway to Veteran Health and Wellness - Windows Internet Explorer                                                                                                    |                               |
|----------------------------------------------------------------------------------------------------|-------------------------------|
| COO - In https://www.myhealth.va.gov/                                                                                                    | ve Search                     |
| File Edit View Favorites Tools Help                                                                                                    | Links 🌺                       |
| 🚖 🎄 🚮 My HealtheVet - The Gateway to Veteran Health and 🔯                                                                                                    | 🔊 🔹 🖶 🝷 🔂 Page 🗸 🎯 Tools 🗸 🌺  |
|                                                                                                    | <u>^</u>                      |
| UNITED STATES                                                                                                    | Search All VA Web Pages 💌     |
| DEPARTMENT OF VETERANS AFFAIRS                                                                                                    | Search                        |
|                                                                                                    | » <u>Open Advanced Search</u> |
| Home Veteran Services Business About VA Media Room Locations Contact Us                                                                                                    |                               |
| My health gust                                                                                                    |                               |
| / my neatthevet                                                                                                    |                               |
| Prescription Refills, Healthy Living and Talking to Your Doctor Online:                                                                                                    | Go to                         |
| Veterans who are enrolled in a VA facility, registered on My HealtheVet and complete the one-time In-Person Authentic                                                                                                    | My HealtheVet                 |
| can:                                                                                                    | Enter Here                    |
| refill their VA prescriptions online by viewing their Rx medication names (not just the Rx numbers)                                                                                                    | Not Registered?               |
| when available, participate in Secure Messaging with your health care team*                                                                                                    | Register Today!               |
|                                                                                                    | Start Here 🔾                  |
|                                                                                                    |                               |
| Those registered can now download their personal information that is stored in My HealtheVet from the new <b>Blue Button</b> . This makes it possible for My HealtheVet users to view, print, or save their health data that are currently available in My HealtheVet. | Why Register?                 |
| It puts <b>you</b> in control of <b>your</b> information stored in My Health <b>e</b> Vet.                                                                                                    | How to Use My     HealtheVet  |

You will then be required to enter your User ID and Password that you created. If you forgot one, there is a link you can click on that will give you your hint questions. You will then be able to create a new password. The user ID is <u>not</u> case sensitive (contains at least 6 letters and numbers). The Password <u>is</u> case sensitive (contains at least 8 characters to include letters, numbers, special character). You need to only get one hint question correct.

If you forget the User ID, this can be retrieved from the My HealtheVet Coordinator by calling 801-584-1209 or stopping by the library. You will be asked your Social Security Number and Date of Birth to verify your identification. If you cannot remember either of your hint questions, you can send a help desk request through the My HealtheVet web site, or visit us in the library.

This is what the <u>Home Page</u> looks like. It will have your name listed to show that you are in the portal. At the end of your session, remember to click on the "Logout" button.

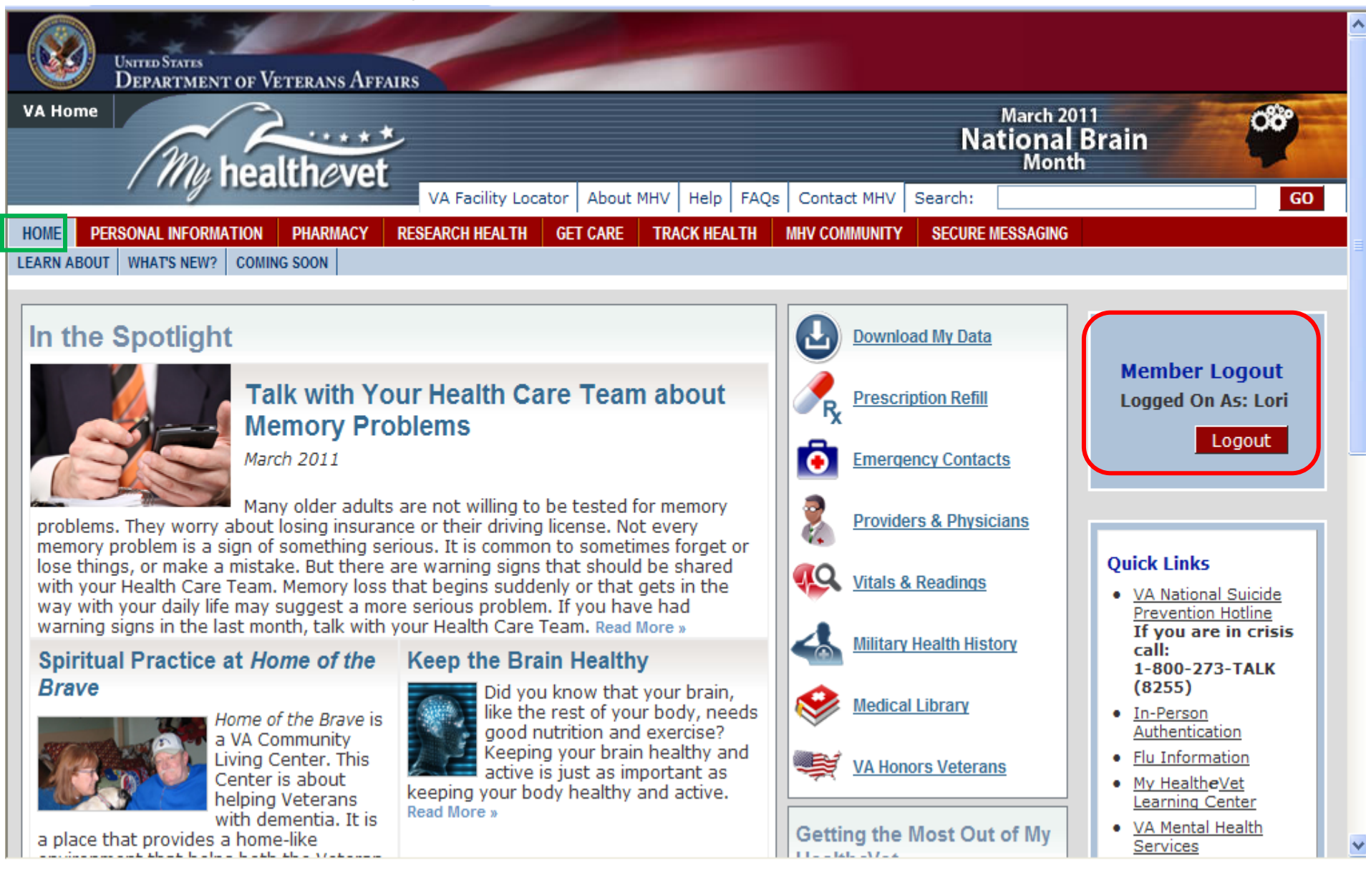

**Personal Information tab**: click on the items below to make any changes. You can also print a Health Information Card to put in your wallet that lists your allergies, address, phone number, email, etc.

If you feel as though someone has access to your account that you no longer want to have access to because you shared your password, you can change your password at any time.

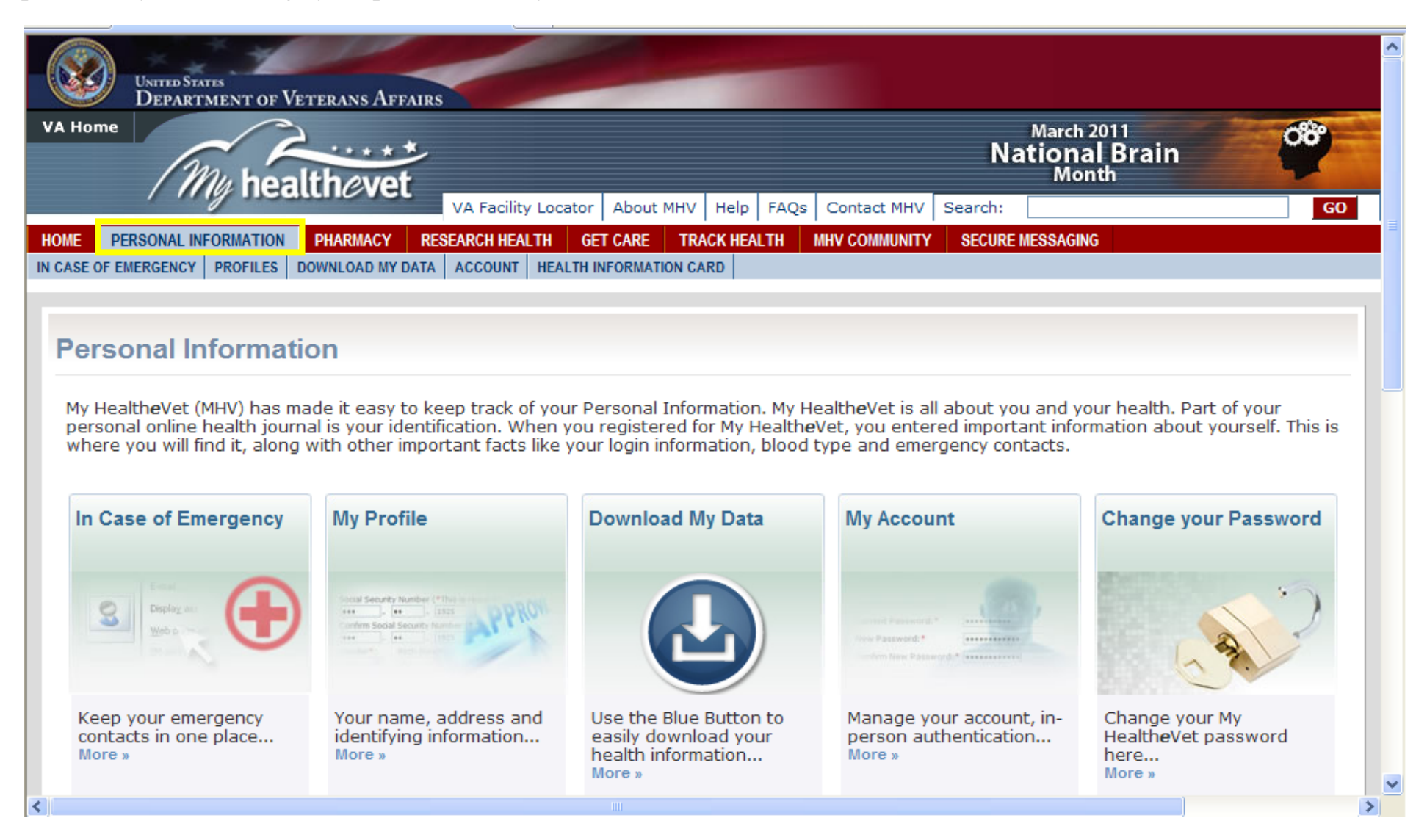

**Download My Data**: refers to the Blue Button. You can view your account or print it. It will list all of the Self-Entered information as well as your prescription history and your appointments for the past two years. This report can be about 50 pages when printing, depending on how many medications or appointments you've had.

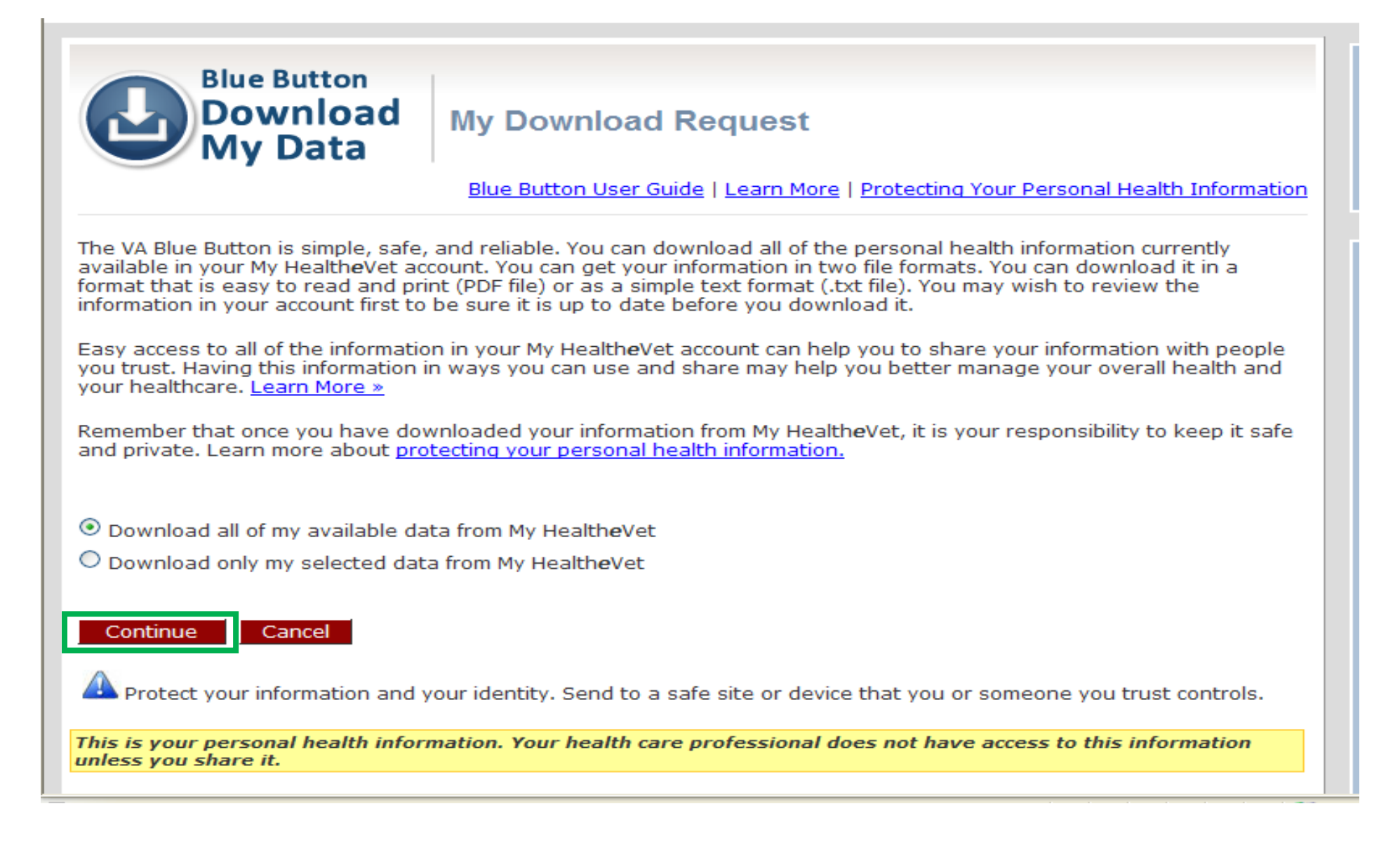

**Pharmacy tab**: refill medications and click in the box that has available refills. It will not be refillable if it is a narcotic, your prescription expired or you don't have any refills left. If you are "authenticated" then send your Primary Care Team a Secure Message for needed renewals/refills. You can also view your Prescription History. If you are taking any over-the-counter medications, herbs, or supplements, you will have to enter this information yourself. My VA Medication List will only list your medications names, start and stop date.

| United States<br>DEPARTMENT OF VET                                                            | ERANS AFFAIRS                                                                                                    |                                                                            |                                      |
|-----------------------------------------------------------------------------------------------|----------------------------------------------------------------------------------------------------|----------------------------------------------------------------------------|--------------------------------------|
| /A Home                                                                                       | hevet                                                                                                    |                                                                            | March 201<br>National Month          |
| DME         PERSONAL INFORMATION         I           REFILL         MEDICATIONS + SUPPLEMENTS | VA Facility Locat                                                                                                    | tor     About MHV     Help     FAQs       GET CARE     TRACK HEALTH     MI | Contact MHV Search:                  |
| Pharmacy                                                                                      |                                                                                                    |                                                                            |                                      |
| Since its introduction in Augus                                                               | t 2005, Prescription Refill cont<br>History and your Medications                                                              | inues to be the most popular<br>health log can be found here               | feature of My HealtheVet.            |
| Refill My                                                                                     | Prescription                                                                                                    | My Medications +                                                           | My VA                                |
| Prescriptions                                                                                 | Refill History                                                                                                    | Supplements                                                                | Medication List                      |
| R <sub>x</sub>                                                                                | Last Fill         Preson           Date         Num           01/21/2006         7509931           02/24/2006         4529384 | state                                                                      |                                      |
| Do you pood to rofill your                                                                    | 03/19/2006 2375102                                                                                                    | Track medicines, borbals                                                   | See the medicines your               |
| prescriptions? Do it<br>online More »                                                         | have had refilled online<br>More »                                                                                            | & supplements you take<br>More »                                           | VA Doctors have<br>prescribed More » |
|                                                                                               |                                                                                                    |                                                                            |                                      |

### Refill Prescription Information (Active Prescriptions of PATIENT ONEHUNDREDTEN)

Last updated [02/18/2011 at 0945]

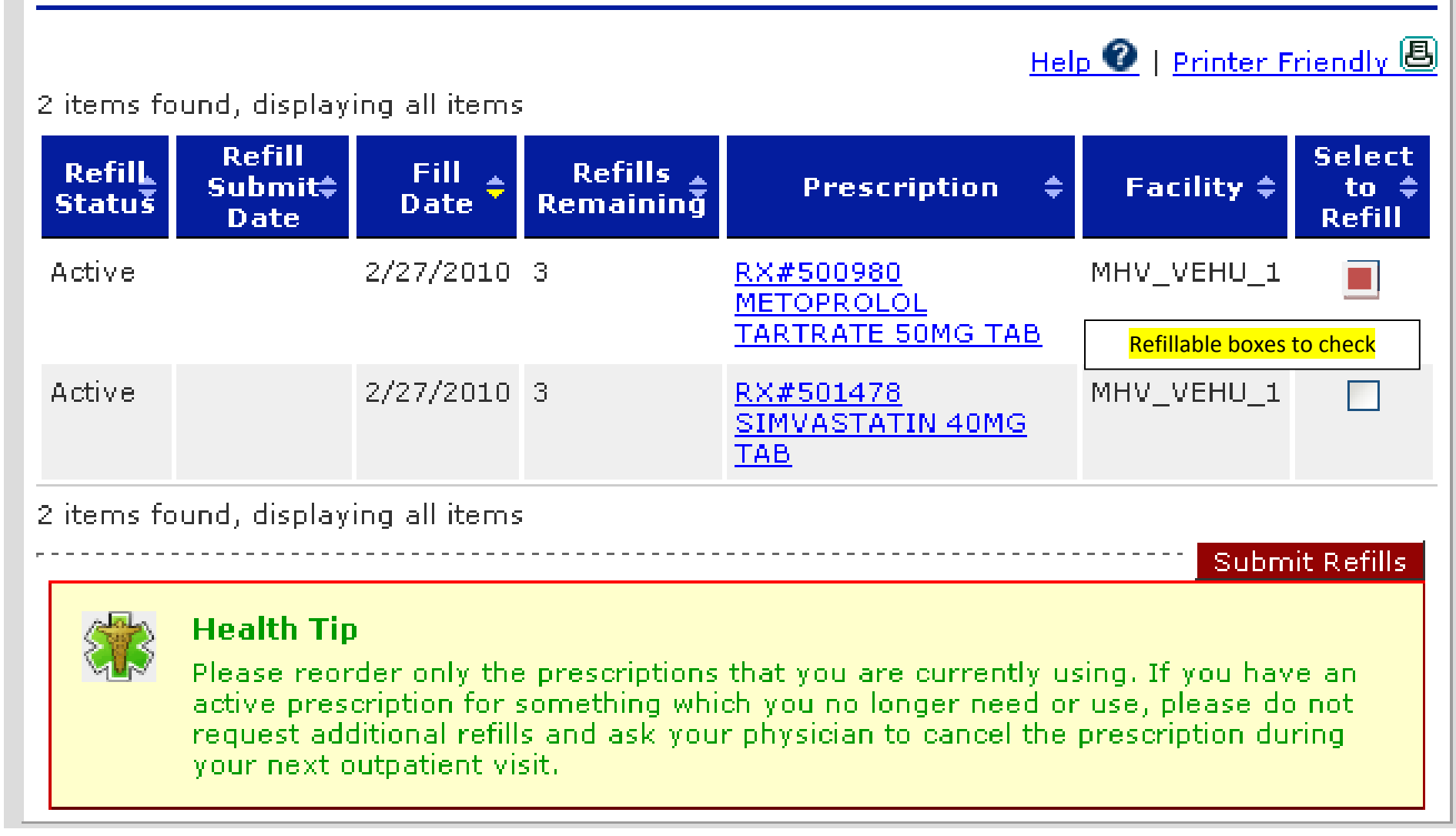

### **<u>Research Health</u>**: this tab has evidenced-based medicine with links to medical libraries

| United States<br>Department of Vi                        | ETERANS AFFAIRS                                              |                                                               |                                                         |
|----------------------------------------------------------|--------------------------------------------------------------|---------------------------------------------------------------|---------------------------------------------------------|
| VA Home                                                  | lthevet                                                      |                                                               | March 201<br>National<br>Month                          |
| HOME PERSONAL INFORMATION                                | VA Facility Loc<br>PHARMACY RESEARCH HEALTH                  | ator About MHV Help FAQs GET CARE TRACK HEALTH                | Contact MHV Search:                                     |
| HEALTHY LIVING CENTERS DISEASES +                        | CONDITION CENTERS   MENTAL HEALTH                            | MEDICAL LIBRARY                                               |                                                         |
| Research Health                                          |                                                              |                                                               |                                                         |
| The Research Health section                              | n of My HealtheVet is where you                              | u can get health information u                                | research a tonic and simply                             |
| learn more about your heal<br>questions from trusted med | th. Read about common conditional resources. My HealtheVet n | ons and VA health programs.<br>nakes it easy to stay informed | Get answers to your health<br>I by bringing a wealth of |
|                                                          | gerups.                                                      |                                                               |                                                         |
| Healthy Living<br>Centers                                | Diseases +<br>Condition Centers                              | Mental Health                                                 | Medical Library                                         |
|                                                          |                                                              |                                                               | (+)                                                     |
| hard                                                     | 0404                                                         | R A                                                           |                                                         |
|                                                          | Find information for                                         | From holiday blues to the                                     | Martine like eV et en en údere                          |
| taking certain steps to<br>help avoid illness More x     | common illnesses and<br>conditions More »                    | stresses of being a soldier More »                            | two extensive online<br>medical libraries More »        |
|                                                          |                                                              |                                                               |                                                         |

<u>Get Care</u>: this is self-entered information to organize your health care such as Insurance and <u>Treatment facilities</u> you have gone to. If you see more than one doctor, you can track the information under <u>Care Givers</u>.

|                                                                                                    | United States<br>Department of Ve                                                         | TERANS AFFAIRS                                                                                                    |                                                                                                    |                                                                                                    |
|----------------------------------------------------------------------------------------------------|-------------------------------------------------------------------------------------------|----------------------------------------------------------------------------------------------------|----------------------------------------------------------------------------------------------------|----------------------------------------------------------------------------------------------------|
| VA Home                                                                                                    | Mu hea                                                                                    | thevet                                                                                                    |                                                                                                    | March 201<br>National E<br>Month                                                                                         |
| HOME PE                                                                                                    | RSONAL INFORMATION                                                                        | VA Facility Loc<br>PHARMACY RESEARCH HEALTH                                                                                                    | ator     About MHV     Help     FAQs       GET CARE     TRACK HEALTH                                                                | Contact MHV Search:<br>MHV COMMUNITY SECURE MESSAGING                                                                    |
| CARE GIVERS                                                                                                    | TREATMENT FACILITIES                                                                      | MY COVERAGE HEALTH CALENDAR                                                                                                    | APPOINTMENTS WELLNESS REMINE                                                                                                    | DERS                                                                                                    |
| Get C                                                                                                    | are                                                                                       |                                                                                                    |                                                                                                    |                                                                                                    |
| The Get<br>so it is h<br>conveni<br>informat                                                                                                    | Care section of My I<br>nandy when you nee<br>ent location to keep<br>tion. My HealtheVet | Health <b>e</b> Vet is designed as a pla<br>ed it. Also, find the nearest VA r<br>track of your health care provi<br>makes it easy to get organized | ace for you to organize your h<br>nedical center using the VA Fa<br>ders, your treatment location<br>I with your health information | nealth care related information<br>acility Locator. Get Care is a<br>s and your health insurance<br>. Get started today! |
| Care                                                                                                    | Givers                                                                                    | <b>Treatment Facilities</b>                                                                                                    | My Coverage                                                                                                    | Health Calendar                                                                                                    |
| ( in the second second se |                                                                                           |                                                                                                    | Dental/Medical                                                                                                    | 1 1 1 1 1 1 1 1 1 1 1 1 1 1 1 1 1 1 1                                                                                    |
| Keep t<br>provid<br>More »                                                                                                    | rack of health care<br>ers in one place                                                   | Record the places you<br>have been treated<br>More »                                                                                                | Keep your insurance<br>information in one place<br>More »                                                                           | Schedule meetings,<br>appointments, and to-<br>dos<br>More »                                                             |

If you click on <u>Health Calendar</u>, on the left side is a section that will allow you to put your VA appointments on your calendar. Check those you want to see, then set up your Health Calendar "Preferences" to receive email reminders for upcoming appointments. Once this is done, you will get an email alert two weeks and three days before your appointment.

| mhvAdminDesktop                      | X                                                                                                    | 🔷 My Healt                                           | he¥et                                                |                                                      | ÷                                                    |                                                      |                 |
|--------------------------------------|----------------------------------------------------------------------------------------------------|------------------------------------------------------|------------------------------------------------------|------------------------------------------------------|------------------------------------------------------|------------------------------------------------------|-----------------|
| 📕 Day 📰 Weel                         | k 📕 Month                                                                                                  | 🔚 List Vie                                           | w 🔽 To-D                                             | o's                                                  |                                                      |                                                      |                 |
| <ul> <li>August 2010 ► Ju</li> </ul> | August 2010  Jump to Date:  Search Events / To-Do's Search Events / To-Do's Search Events / To-Do's Search |                                                      |                                                      |                                                      |                                                      |                                                      |                 |
|                                      |                                                                                                    |                                                      |                                                      | Help                                                 | o 🕜   <u>Printer Fri</u>                             | endly 🛃   Prefe                                      | rences   Export |
| Showing Event Types:                 | SUN                                                                                                    | MON                                                  | TUE                                                  | WED                                                  | THU                                                  | FRI                                                  | SAT             |
| Local Event                          | Aug 1                                                                                                    | 2                                                    | 3                                                    | 4                                                    | 5                                                    | <u>6</u>                                             | Z               |
| My Recovery Plan Events              |                                                                                                    |                                                      |                                                      |                                                      |                                                      |                                                      |                 |
| 🗹 My Tasks                           | <u>8</u>                                                                                                   | 2                                                    | 10                                                   | 11                                                   | 12                                                   | <u>13</u>                                            | 14              |
| Personal Events                      |                                                                                                    | 8:00AM [VA]                                          | 8:00AM [VA]                                          | 8:00AM [VA]                                          | 8:00AM [VA]                                          | 8:00AM [VA]                                          |                 |
| VA Appointments                      |                                                                                                    | <u>VEHU</u><br><u>DIVISION</u><br><u>Appointment</u> | <u>VEHU</u><br><u>DIVISION</u><br><u>Appointment</u> | <u>VEHU</u><br><u>DIVISION</u><br><u>Appointment</u> | <u>VEHU</u><br><u>DIVISION</u><br><u>Appointment</u> | <u>VEHU</u><br><u>DIVISION</u><br><u>Appointment</u> |                 |
| Update View                          | <u>15</u>                                                                                                  | <u>16</u>                                            | 17                                                   | 18                                                   | <u>19</u>                                            | 20                                                   | 21              |
| View/Change                          |                                                                                                    |                                                      |                                                      | 8:00AM [VA]                                          |                                                      |                                                      |                 |
| and National Events                  |                                                                                                    |                                                      |                                                      | DIVISION<br>Appointment                              |                                                      |                                                      |                 |
|                                      | 22                                                                                                    | 23                                                   | 24                                                   | <u>25</u>                                            | <u>26</u>                                            | 27                                                   | 28              |
|                                      | <u>29</u>                                                                                                  | 30                                                   | 31                                                   | <u>Sep 1</u>                                         | 2                                                    | 3                                                    | 4               |
|                                      | For info                                                                                                   | rmation about h                                      | now to get the m                                     | ost out of your                                      |                                                      | arn more»                                            | •               |

Under the <u>Get Care</u> tab, if you click on <u>Appointments</u> tab, you will see the list of all your appointments within the past 2 years. If you click on the blue link of the appointment, it will show you the status of the appointment.

#### **VA Appointments Summary**

The following lists your VA Appointments summary. Select an item to view details.

40 items found, displaying 1 to 10 First/Prev 1, <u>2</u>, <u>3</u>, <u>4 Next/Last</u> Number of rows to display per page: 10 <u>25 50</u> 100

| Appointment Date/Time | Clinic +                 | Location 🗘  |
|-----------------------|--------------------------|-------------|
| 03/15/2012 08:40      | DUR-8B-DERM-20 M         | DURHAM VAMC |
| 05/31/2011 09:00      | DUR-WHC-GYN-CHIREAU      | DURHAM VAMC |
| 04/26/2011 09:00      | DUR-WHC-GYN-CHIREAU      | DURHAM VAMC |
| 03/16/2011 13:30      | DUR-PRIME-PC-GAP         | DURHAM VAMC |
| 03/14/2011 10:00      | DUR-8B-DERM-20 M         | DURHAM VAMC |
| 03/08/2011 10:00      | DUR-WHC-GYN-CHIREAU      | DURHAM VAMC |
| 03/02/2011 14:00      | DUR-WHC-GYN-LIVENGOOD    | DURHAM VAMC |
| 03/01/2011 13:00      | DUR-F3141-RAD-ULTRASOUND | DURHAM VAMC |
| 03/01/2011 12:57      | DUR-EMERGENCY            | DURHAM VAMC |
| 01/31/2011 14:00      | DUR-F3141-RAD-VASCULAR   | DURHAM VAMC |

40 items found, displaying 1 to 10 First/Prev 1, <u>2</u>, <u>3</u>, <u>4 Next/Last</u> Number of rows to display per page: 10 <u>25 50</u> 100

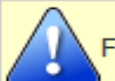

For information about how to get the most out of your appointment, Learn more»

| / ///// health                                                                                                    |                                                                                                    |                                                  |
|----------------------------------------------------------------------------------------------------|----------------------------------------------------------------------------------------------------|--------------------------------------------------|
| HOME         PERSONAL INFORMATION         PHARMA           CAREGNERS         TREATMENT FACILITIES         MY COVERAGE | ACY RESEARCH HEALTH GET CARE TRACK HEALTH MHY COMMUNITY SECURE MESSAGING<br>HEALTH CALENDAR AFFOINTMENTS WELLNESS REMINDERS                                                                        | GU                                               |
| Day Week Month Event Details Jump to Date:                                                                            | Image: Export         Add Event   Add To-Do       Search Events / To-Do's         Add Event   Add To-Do       Search Events / To-Do's         Help ?   Printer Friendly       Preferences   Export | Member Logout<br>Logged On As: PATIENT<br>Logout |
| You are viewing appointment informatic<br>change or schedule a new appointment<br>appointment system.                 | on from your VA Medical Center. You cannot change this information. If you need to cancel,<br>, please contact your VA facility. My Health <u>e</u> Vet does not share your information with VA's  |                                                  |
| Appointment Date/Time:                                                                                                | 08/09/2010 08:00                                                                                                    |                                                  |
| Location:                                                                                                    | VEHU DIVISION                                                                                                    |                                                  |
| Clinic:                                                                                                    | GENERAL MEDICINE                                                                                                    |                                                  |
| Clinic Phone:                                                                                                    | 259                                                                                                    |                                                  |
| Status:                                                                                                    | NOT APPLICABLE                                                                                                    |                                                  |
|                                                                                                    | Back to Calendar                                                                                                    |                                                  |
| For information about how to g                                                                                        | et the most out of your appointment, <u>Learn more»</u>                                                                                                    |                                                  |
| This is your personal bealth calendar.                                                                                | Mv HealtheVet does not share your information with VA's appointment system and your VA                                                                                                    | V                                                |

**Track Health**: much of these areas are also Self-Entered. When you go to your provider, you can enter your <u>Vitals and</u> **Readings** into your account, such as blood pressure, heart rate, weight, glucose levels, etc. <u>Labs and test</u> results are now available, a feature that will pull from your electronic medical record. The <u>Health History</u> allows you to track medical events throughout your life. Perhaps your doctor has put you on a strict diet. Perhaps he has asked you to keep track of your exercise routine. Or, perhaps you just want to keep track of your habits toward your own health plan. Record your daily activity and food intake with the <u>Activity Journal and Food Journal</u>.

|              | United States<br>DEPARTMENT OF | Veterans Aff   | AIRS     |             |        |       |      | -       |      |               |          |            |
|--------------|--------------------------------|----------------|----------|-------------|--------|-------|------|---------|------|---------------|----------|------------|
| VA Home      |                                | 2              | 2        |             |        |       |      |         |      |               | Na       | March 2011 |
|              | / Mu he                        | althevet       |          |             |        |       |      | ,       |      |               |          | Month      |
|              |                                |                | VA Fa    | cility Loca | ator A | About | мн∨  | Help    | FAQs | Contact MHV   | Search:  |            |
| HOME P       | ERSONAL INFORMATIO             | N PHARMACY     | RESEARCH | HEALTH      | GET C  | ARE:  | TRAC | CK HEAI | LTH  | MHV COMMUNITY | SECURE I | MESSAGING  |
| VITALS + REA | DINGS LABS + TESTS             | HEALTH HISTORY | JOURNALS |             |        |       |      |         |      |               |          |            |

#### **Track Health**

The Track Health section allows you to record and track your health information in one convenient location. Record your allergies and immunizations for reference. Record and monitor your blood pressure, body weight and more in the Vitals section. Even see a graph of your progress. You can also journal your exercise routine and food intake in the Journals section. Using the Medical History logs, you could print out your entire record in a handy doctor's sheet. My HealtheVet has provided dozens of way to manage your health care. Start tracking your health today!

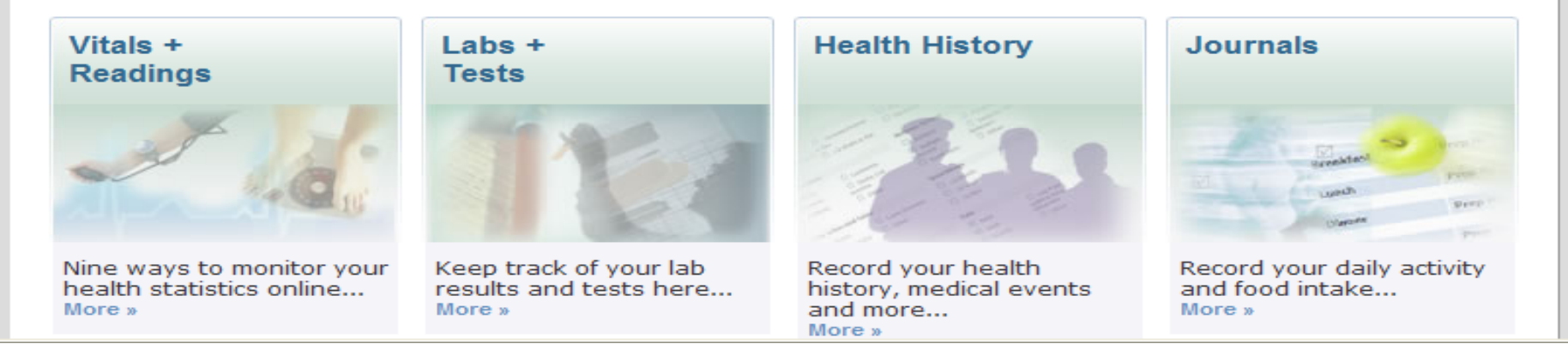

### VA Chemistry/Hematology is under the navigation menu "Track Health" and sub-menu "Labs + Tests"

- ALL chemistry and hematology results are available including drug screening and HIV tests
- Micro and Anatomical pathology are NOT be included
- Lab results are available online 7 days after results are completed
- Results go back to the beginning of electronic recording keeping (estimated to be 1985 at most facilities)
- Veterans have access to all chemistry and hematology results from all VAMCs where tests were performed
- Information provided:
  - o Test name
  - o Results
  - o Units
  - o Reference Range
  - Flag (high/low)
  - Status (Final, amended, in process)
- Veterans are provided a link to Lab Tests Online (<u>http://labtestsonline.org/</u>) in order to learn more about results

| Mu healt                         | nevet Ir                                                                                                    |
|----------------------------------|----------------------------------------------------------------------------------------------------|
| a series and                     | VA Facility Locator About MHV RSS Feeds Help FAQs Contact MHV Search: Search:                                                                                                    |
| HOME PERSONAL INFORMATION        | PHARMACY RESEARCH HEALTH GET CARE TRACK HEALTH MHV COMMUNITY SECURE MESSAGING                                                                                                    |
| VITALS + READINGS   LABS + TESTS | EALTH HISTORY JOURNALS                                                                                                    |
| LABS + TESTS                     | VA Chemistry /Hematology                                                                                                    |
| Colf Entered Texts               | VA Chemistry/Hematology                                                                                                    |
| Sea Cincered Tests               | Provenal Health Record of MHVPDAADLZ L. MHVASPXXI                                                                                                    |
| VA Chemistry/Hematology          | HealtheVet on 07/06/2011 at 09:11.                                                                                                    |
|                                  |                                                                                                    |
|                                  | User Guide   Help .   Printer Friendly                                                                                                    |
|                                  | VA Chemistry/Hematology Summary                                                                                                    |
|                                  | Results of tests performed at your VA facility are listed below. To view details of your test results, select the <b>Date/Time</b> the test was collected. If you have an amended test and you want to see the history, go to the <b>Comments</b> on the <b>Test Details</b> page. |
|                                  | 7 test records found, displaying all test records                                                                                                    |

# Once VA Chemistry/Hematology is selected, the veteran will see a summary of tests performed along with data and location information.

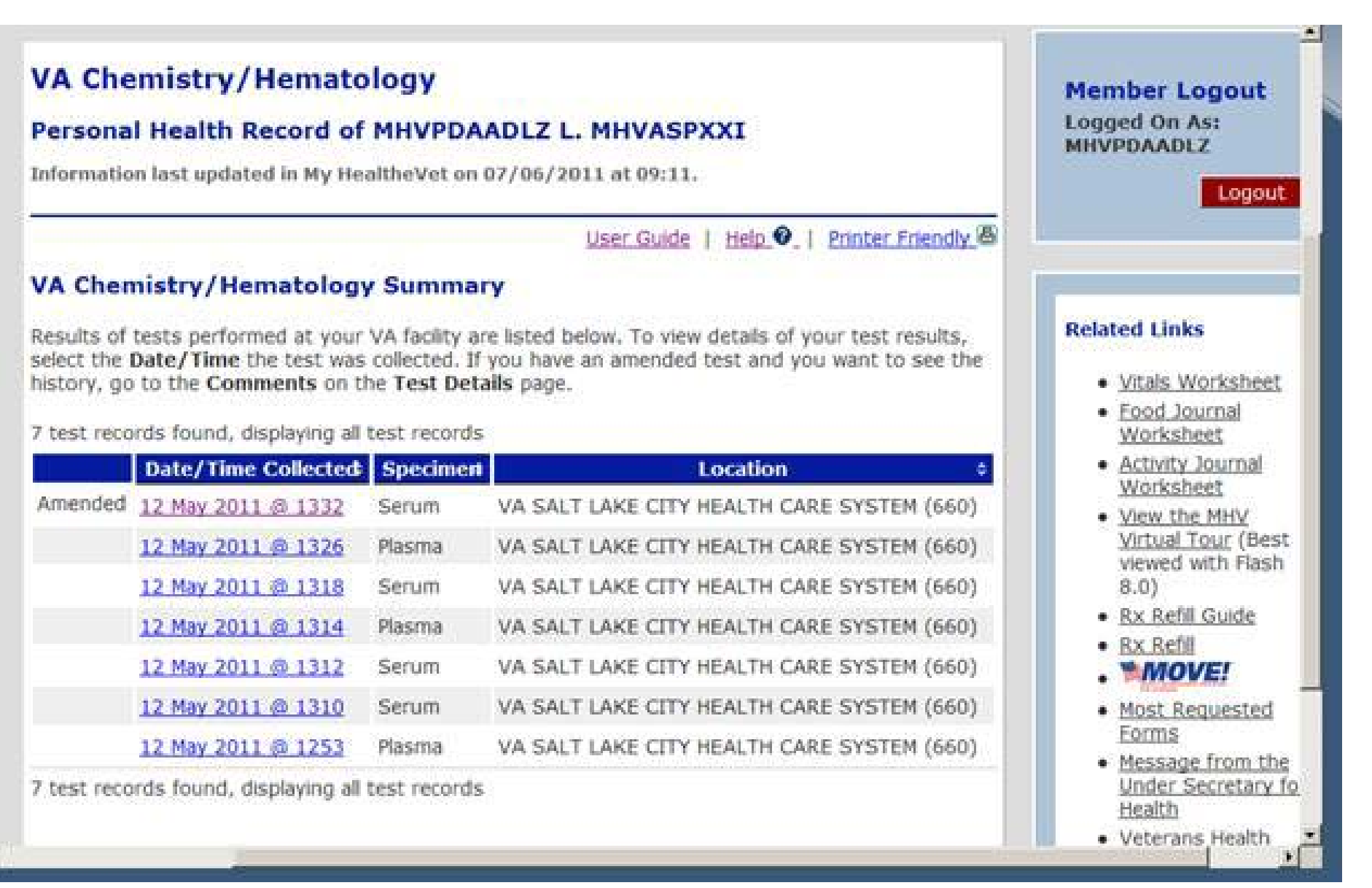

By clicking on the blue hyperlink in the "Date/Time Collected" column, a veteran will see a summary that includes Test Name, Result, Units, Reference Range, and Test Details

| est result<br>est result<br>ot hesitat<br>ee the his | s slightly outside the referen<br>s and will contact you for any<br>te to contact your primary ca<br>tory, go to the <b>Comments</b> of | ce range are n<br>important iss<br>re provider. If<br>on the <b>Details</b> | ot unusual<br>ues. If you<br>you have a<br>page. | l. Your j<br>have fi<br>in amer | provider has revi<br>irther questions<br>ided test and yo | ewed your<br>, please do<br>u want to | Vitals Worksheet     Keines     Vitals Worksheet     Activity Journal     Worksheet                             |
|------------------------------------------------------|----------------------------------------------------------------------------------------------------|-----------------------------------------------------------------------------|--------------------------------------------------|---------------------------------|-----------------------------------------------------------|---------------------------------------|----------------------------------------------------------------------------------------------------|
|                                                      | Test Name                                                                                                    |                                                                             | Result                                           | Units                           | Reference<br>Range                                        | Test<br>Details                       | View the MHV     Virtual Tour (Be:                                                                              |
| Amended                                              | CHOLESTEROL                                                                                                    | 14                                                                          | 195                                              | mg/dL                           |                                                           | Details                               | viewed with Flas<br>8.0)                                                                                        |
|                                                      | CHOLESTEROL.IN HDL                                                                                                    |                                                                             | 70 High                                          | mg/dL                           | 40-59                                                     | Details                               | <u>Rx Refill Guide</u>                                                                                          |
|                                                      | CHOLESTEROL.TOTAL/CHOL<br>HDL                                                                                                    | ESTEROL IN                                                                  | 80                                               |                                 |                                                           | Details                               | • Rx Refill                                                                                                    |
| Amended                                              | TRIGLYCERIDE                                                                                                    |                                                                             | 200                                              | mg/dL                           |                                                           | Details                               | <ul> <li>Most Requested</li> <li>Forms</li> </ul>                                                               |
| For                                                  | information about your resul                                                                                                    | ts, <u>Learn more</u>                                                       |                                                  |                                 | Return To                                                 | Summary                               | Message from th<br>Under Secretary<br>Health     Veterans Health<br>Initiative     Medicare     HHS     VA Kids |

| Collected on 12 Ma<br>SYSTEM (660)                                                                              | ay 2011 @ 1332 at VA SALT LAKE CITY HEALTH CARE                                                                                                    | Vitals Worksheet     Eood Journal     Worksheet                                           |
|----------------------------------------------------------------------------------------------------|----------------------------------------------------------------------------------------------------|-------------------------------------------------------------------------------------------|
| Test results slightly outsi<br>test results and will conta<br>not hesitate to contact y<br>amended test result. | ide the reference range are not unusual. Your provider has reviewed your<br>act you for any important issues. If you have further questions, please do<br>our primary care provider. View <b>Comments</b> to see the history of an                                                     | Activity Journal<br>Worksheet     View the MHV<br>Virtual Tour (Best<br>viewed with Flash |
| Test Name:                                                                                                    | CHOLESTEROL IN HDL                                                                                                    | Rx Refill Guide                                                                           |
| Result:                                                                                                    | 70 High                                                                                                    | <u>Rx Refill</u>                                                                          |
| Units:                                                                                                    | mg/dL                                                                                                    | . "MOVE!                                                                                  |
| Reference Range:                                                                                                | 40-59                                                                                                    | <ul> <li>Most Requested<br/>Forms</li> </ul>                                              |
| Lab Test:                                                                                                    | Gen Chem Specimen                                                                                                    | Message from the                                                                          |
| Ordering Provider:                                                                                              | HALL, LISA                                                                                                    | Health                                                                                    |
| Ordering Location:                                                                                              | VA SALT LAKE CITY HEALTH CARE SYSTEM (660)                                                                                                    | Veterans Health     Initiative                                                            |
| Performing Location:                                                                                            | VA SALT LAKE CITY HEALTH CARE SYSTEM (660) 500 FOOTHILL BLVD. ,<br>SALT LAKE CITY, UT 84148                                                                                                    | Medicare     HHS                                                                          |
| Status:                                                                                                    | Final                                                                                                    | VA Kids                                                                                   |
| Interpretation:                                                                                                 |                                                                                                    |                                                                                           |
| Comments:                                                                                                    | 1st User comment<br>CHOLESTEROL (REF.LAB) reported incorrectly as 180 by [59845-VA660].<br>Changed to 195 on May 12, 2011@13:43 by [59845-VA660].<br>TRIGLYCERIDE (REF.LAB) reported incorrectly as 150 by<br>[59845-VA660].<br>Changed to 200 on May 12, 2011@13:43 by [59845-VA660]. |                                                                                           |

By clicking on the blue hyperlink in the "Test Details" column, a veteran will have access to detailed test information including any comments and addendum information.

<u>MHV Community</u>: has links to a variety of veteran information

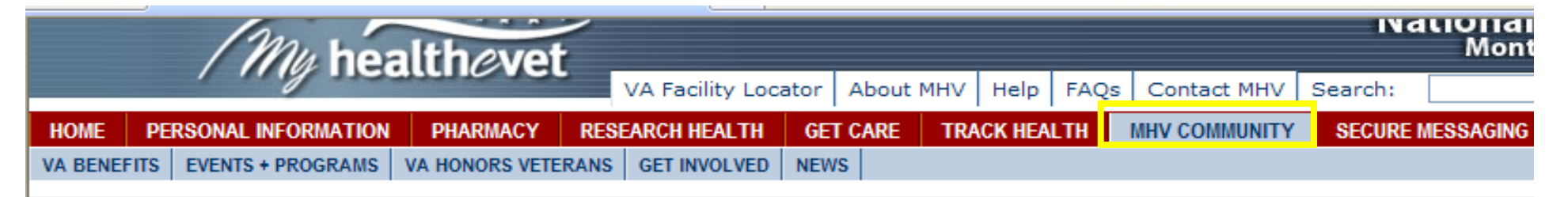

### **MHV Community**

My HealtheVet (MHV) Community is where you can find all kinds of information about your veteran community. There are links to news and events, information on volunteering and VA benefits, and a special veteran tribute.

<u>VA Benefits</u> – The VA is committed to providing excellence in all the benefits and services we offer to veterans. Partnering with veterans to help them attain their optimum health, assuring that veterans receive benefits they are entitled to, and honoring veterans with a final resting place and lasting memorials that commemorate their service to this Nation - this is the embodiment of the VA mission. Learn more about your VA Health Benefits, and your Non-Health Benefits. You can also download important Forms including your eligibility and DD-214.

**Events and Programs** – VA sponsors and participates in a host of special programs that increase the quality of life for veterans. Learn more about VA sponsored events. See how you can become involved with other veterans and take advantage of these special programs offered by the VA. Watch prerecorded TV programs produced by the VA on special topics.

<u>VA Honors Vets</u> – The VA honors America's veterans through articles and presentations. Read a message from the Acting Under Secretary for Health, Veterans Health Administration. Watch multimedia presentations honoring those who served. Read poetry and prose written by hospitalized veterans from the Veterans' Voices magazine.

<u>Get Involved – Volunteer Now!</u> – The Department of Veterans Affairs Voluntary Service (VAVS) has provided over 58 years of service to America's veterans seeking care in VA health care facilities. Since 1946, VAVS volunteers have donated 663.5 million hours of service.

<u>News</u> – Read health related news and current events from the VHA. Find out the latest technologies and trends, and what the VA is doing to help you, the veteran. Secure Messaging: as long as you have an upgraded account (In-Person Authenticated), you will have access to send your Primary Care Team a message if they are participating. This is **NOT** to be used for urgent issues, since the team has 3 business days to respond. You will first have to Opt-In by clicking on the orange box.

Now here you need to check the box "I have read the terms and conditions and would like to Opt in", then click Submit.

| United States<br>Department of Veterans Affairs                                                                                                    |                                               |
|----------------------------------------------------------------------------------------------------|-----------------------------------------------|
| VA Home My healthevet                                                                                                    | March 201<br>National<br>Month                |
| HOME         PERSONAL INFORMATION         PHARMACY         RESEARCH HEALTH         GET CARE         TRACK HEALTH         MHV COI                                                                                                    | MMUNITY SECURE MESSAGING                      |
| Secure Messaging                                                                                                    |                                               |
| Secure Messaging can be used to request an appointment at your VA facility, request a VA medication renewal, request an address change, or ask your primary care team questions. If your clinic is not currently participating in Secure Messaging, please be patient. It will take some time to implement this feature at every clinic nationwide. Please note: Secure Messaging is offered through primary care providers. You should continue to follow your normal methods to contact other clinics. | ecure Messaging                               |
| The VA is introducing Secure Messaging, a way to communicate online with your health care team through your My HealtheVet account. Secure Messaging is being rolled out across the VA in phases over the next year. If you're not using Secure Messaging yet, talk to your health care team to see when Secure Messaging will be available at your VA facility.                                                                                                    | Open Secure<br>Messaging                      |
| Privacy & Security   Terms & Conditions   Accessibility<br>The White House   USA.gov   USA Freedom Corps   CARES                                                                                                    | /   <mark>Site Map</mark><br>5   Defense Link |

# Secure Messaging

# Welcome to Secure Messaging

If you agree to the following Terms and Conditions, please select 'Opt In' to enter Secure Messaging

Terms and Conditions

Opt-In (Open a Secure Messaging Account)

Secure Messaging is to be used only for non-urgent, non-life threatening communication. If you have an urgent or life threatening issue, call 911 or go to the nearest emergency room.

Your decision to use Secure Messaging is voluntary and does not affect your ability to contact your facility directly to speak with your health care provider. Secure Messages may be screened by administrative staff before being forwarded to a health care provider.

To participate in Secure Messaging, you must be a VA patient with an active My HealtheVet account who has completed the In-Person Authentication (IPA) process. If you close your My HealtheVet account or lose your IPA status, you will no longer be able to access Secure Messaging.

÷

I have read the terms and conditions and would like to Opt in Opt out

# **HOW TO USE SECURE MESSAGING (EMAIL)**

To send a message to your provider, click on <u>New Message</u>. You should already be tagged to your Primary Care provider. *If you are not automatically tagged to your Primary Care provider, then please call us at 801-584-1209*.

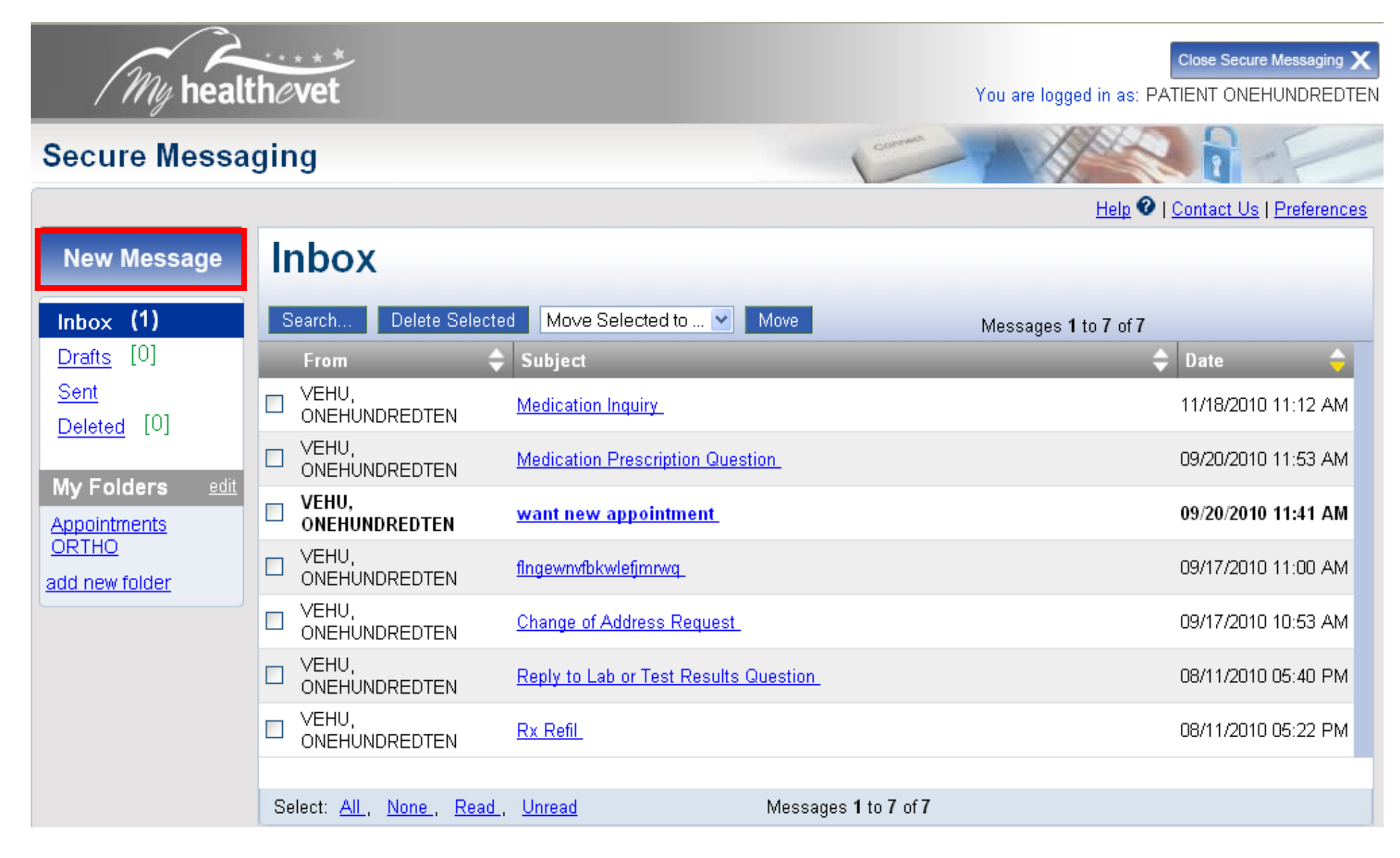

You can select the drop-down menu in the <u>Subject Line</u> that is already labeled. If you are associated with more than one health care team, the <u>TO</u>: section will have a drop down menu with all of your associated teams. When you are finished with your message, click <u>Send</u>. Click on the <u>Preferences</u> link to enter your email address so you can receive email notification when they have replied back to you. The Contact Us link is to send a message to the National Help Desk if you are having technical issues.

| My healt                                                                                                    | thevet                                  |                                                                                           |                                                                                                    | cu<br>You are logged in as: PATIE                                                                                                    | ose Secure Messaging 🗙                           |
|----------------------------------------------------------------------------------------------------|-----------------------------------------|-------------------------------------------------------------------------------------------|----------------------------------------------------------------------------------------------------|----------------------------------------------------------------------------------------------------|--------------------------------------------------|
| Secure Messa                                                                                                    | ging                                    |                                                                                           |                                                                                                    | E-112                                                                                                    | 1                                                |
|                                                                                                    |                                         |                                                                                           |                                                                                                    | Help 🛛   Col                                                                                                    | ntact Us <u>Preferences</u>                      |
| New Message                                                                                                    | Send Save a                             | is Draft Cancel Message                                                                   |                                                                                                    |                                                                                                    |                                                  |
| Inbox (1)         Drafts [0]         Sent         Deleted [0]         My Folders       edit         Appointments         ORTHO         add new folder | From:<br>To:<br>Subject:<br>Attach File | ONEHUNDRED<br>Clinician Clinic<br>General<br>General<br>Appointment<br>Medication<br>Test | ment: Choose this to ask a<br>ion: Choose this to renew a<br>oose this to ask about a tes<br>: Choose this for all other n | bout a future or existing appointment<br>medication or ask a question about medicatio<br>st result or about a future test or procedure<br>on-urgent issues<br>office via telephone or in- | y used for<br>ation! Please<br>o your<br>person. |

# **REGISTERING FOR E-BENEFITS**

### Go to the My HealtheVet website <u>www.myhealth.va.gov</u>. <u>YOU MUST BE AUTHENTICATED ALREADY!</u>

Scroll down the page until you see the e-benefits logo on the right side of the screen

| 🖉 My HealtheVet - The Gateway to Veteran Health and Wellness - Windows Internet Explorer                                                                                                    |                                                           |
|----------------------------------------------------------------------------------------------------|-----------------------------------------------------------|
| Solution www.myhealth.va.gov/                                                                                                    | re Search                                                 |
| File Edit View Favorites Tools Help                                                                                                    | Links 🌺                                                   |
| 🚖 🏟 🌆 My HealtheVet - The Gateway to Veteran Health and 🔄                                                                                                    | 🔊 🔹 🖶 🔹 🔂 Page 🔹 🎯 Tools 👻 🎇                              |
| VA Patients: Learn wore about Opgrading Your wy Heattnevet Account                                                                                                    | ~                                                         |
| Join the many Veterans who have an upgraded My HealtheVet account. All it takes it completion of an In-Person Authentication (IPA) process. As a security measure, IPA is a process used to verify a My HealtheVet user's identity.<br>This Upgraded Account allows VA patients to:                                                                                                    | SafeGuarding and Serving<br>VA AND VETERANS               |
| <ul> <li>order their VA refill medications by their medication names - not just the Rx numbers</li> <li>view their personalized VA Wellness Reminders</li> <li>participate in Secure Messaging to communicate with their health care team through My HealtheVet when available</li> </ul>                                                                                                    | Department of Veterans Affairs<br>www.publichealth.va.gov |
| <ul> <li>Before In Person Authentication can occur, several requirements must be met:</li> <li>The user needs to be marked as a VA Patient when registering in My HealtheVet</li> </ul>                                                                                                    | Use your<br>E-Authentication                              |
| RELATIONSHIP TO THE VA         Tell us about yourself. (Check all that apply. *At least one is required.)         VA Patient         Veteran Advocate/Family Member/Friend                                                                                                    | Credentials O<br>What is<br>E-Authentication?             |
| Veteran VA Employee<br>Health Care Provider Other                                                                                                    | MELCOME HOME                                              |
| <ul> <li>The user needs to view one of the four <u>My HealtheVet Videos</u><br/>(either the 4 or 8 minute version)</li> <li>The user will need to read and sign the <u>VA Release Form</u> (PDF)</li> <li>The user will need to present a form of government issued photo identification to a qualified VA staff member at their VA facility to be physically proofed.</li> </ul>                                                                                                    | RETURNING<br>SERVICEMEMBERS                               |
| For questions, ask for the My HealtheVet Coordinator at your VA.<br>VA medical facilities currently use a manual process to allow VA patients access to paper copies of their medical records. Completing<br>the In-Person Authentication process is the first step in providing online access to copies of key portions of VA medical records. In the<br>future, other portions of your VA electronic medical record will become accessible online through your My HealtheVet account as part of<br>your Descend Health Descend Nations will be parted to our website as each partial sector for the medical record because a variable accessible online through your My HealtheVet account as part of | www.ebenefits.va.gov                                      |

#### You are now on the website for e-benefits. Click on the word Register

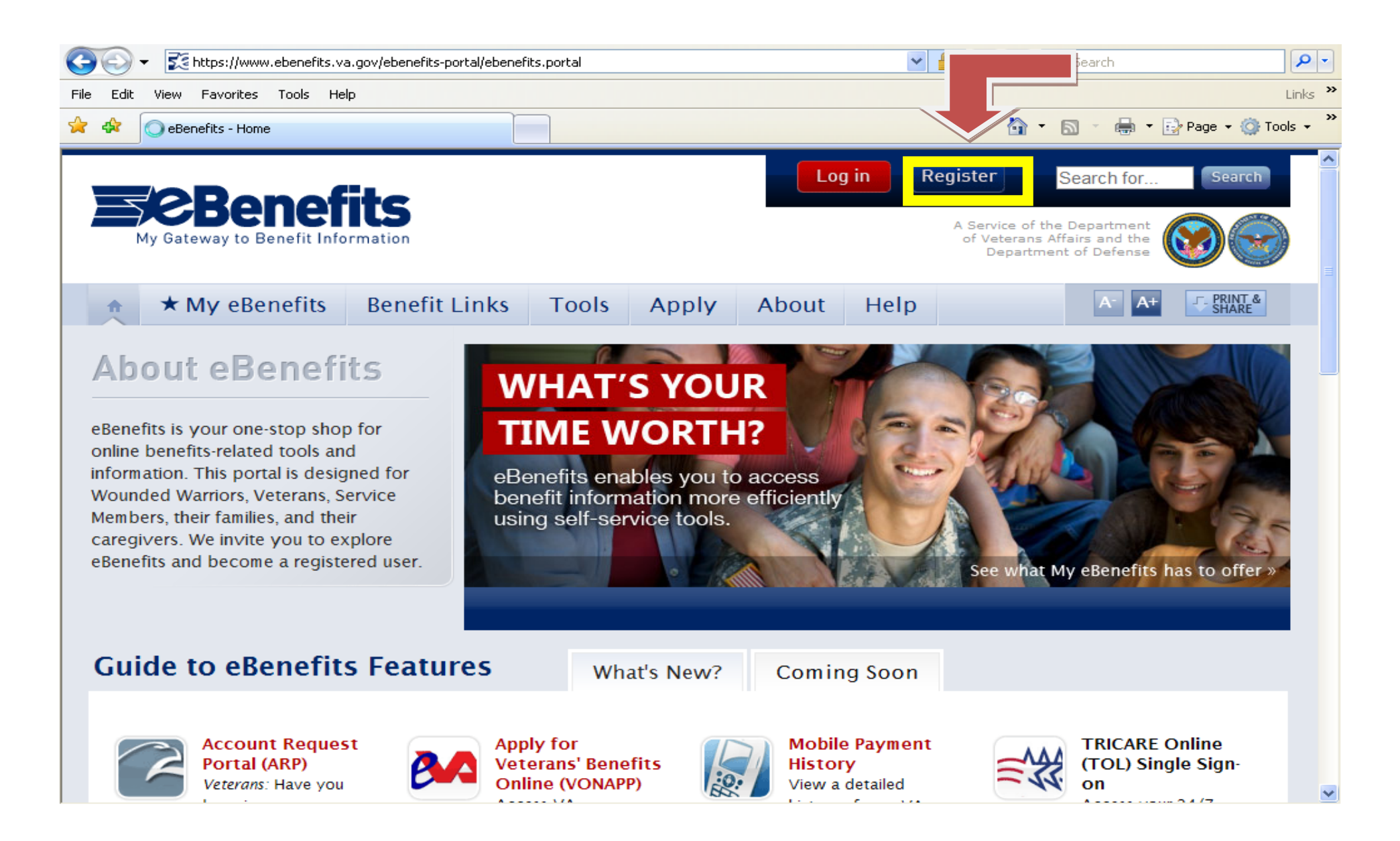

| My Gateway to Benefit Info           | Log in Register Second                                                                                                    | earch for Search                                                                                   |  |  |  |
|--------------------------------------|----------------------------------------------------------------------------------------------------|----------------------------------------------------------------------------------------------------|--|--|--|
| ♠ ★ My eBenefits                     | Benefit Links Tools Apply About Help                                                                                                    | A- A+ PRINT & SHARE                                                                                |  |  |  |
| Pages in this section:               | Pages in this section:<br>Pages in this section:<br>Register for Premium eBenefits Access                                                                                  |                                                                                                    |  |  |  |
| Help<br>Customer Feedback            | Help<br>Customer Feedback<br>Ready to register? Select the recipient category that best<br>describes you:                                                                  |                                                                                                    |  |  |  |
| Customer Support<br>FAQs             | Veteran: MyHealtheVet Accountholder      Veteran: DoD Employee or Contractor      Veteran: Not a DoD Employee or Contractor                                                |                                                                                                    |  |  |  |
| About Recipients                     | About Recipients                                                                                                    |                                                                                                    |  |  |  |
| About Single Sign-on<br>Registration | <ul> <li>★ Retiree with a myPay Account</li> <li>★ Compare eBenefits account types</li> <li>★ Learn more about</li> </ul>                                                  |                                                                                                    |  |  |  |
| Using eBenefits                      | If you need to learn more about registration requirements and related resources<br>before you register, start with the Quick Links appearing to the right of this<br>page. | <ul> <li>registration requirements</li> <li>★ Find answers to questions<br/>about DEERS</li> </ul> |  |  |  |

### Click on the link: Get Instant Premium access with your in-person authenticated My HealtheVet account.

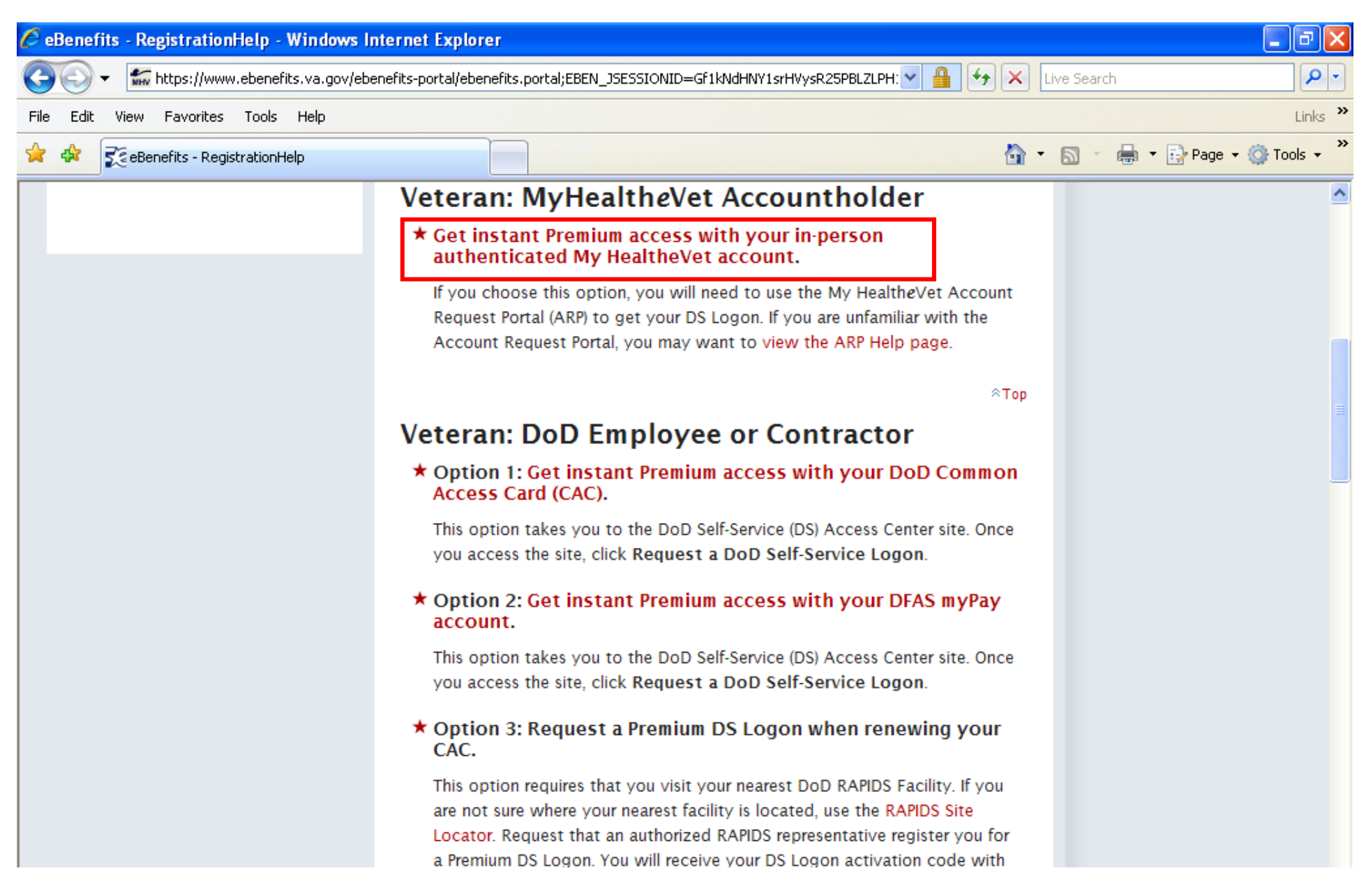

# **NOTE:** You will now enter the same codes used for entering your My HealtheVet account

| 🖉 DS Logon Account Request portal - Windows Internet Explorer                                                                                                    |                                                                                             |
|----------------------------------------------------------------------------------------------------|---------------------------------------------------------------------------------------------|
| 💿 🕞 👻 https://www.myhealth.va.gov/mhv-dslogon-portal-web/dslogon.porta 🗙 🔒 🍫 🗙 Live Search                                                                                  | <b>₽</b> -                                                                                  |
| File Edit View Favorites Tools Help                                                                                                    | Links »                                                                                     |
| 😪 🏟 🚮 DS Logon Account Request portal                                                                                                    | 🖶 🔹 🔂 Page 👻 🍈 Tools 👻 🎽                                                                    |
| VA Home<br>VA Home<br>VA Home<br>VA Home                                                                                                    |                                                                                             |
| VA Facility Locator   About MHV   Help   FAQs   Contact MHV   Search:                                                                                                    | GO                                                                                          |
| Welcome to the My HealtheVet and DS Logon Account Request Portal To create a new or manage an existing DS Logon account, log in with your My Healther User ID and Password. | Member Login User ID: Password: Login                                                       |
|                                                                                                    | Forgot User ID?<br>Forgot Password?<br>First time My<br>HealtheVet user?<br>Register today! |

# You will then click on the tab labeled **DS Logon Account Request**

| 🖉 My HealtheVet - Windows Internet Explorer                                                                                                    |                                     |
|----------------------------------------------------------------------------------------------------|-------------------------------------|
| 🕥 🕞 👻 https://www.myhealth.va.gov/mhv-dslogon-portal-web/dslogonauth.  🗙 🔒 🚱 🗙 Live Search                                                                                                    | <b>P</b> -                          |
| File Edit View Favorites Tools Help                                                                                                    | Links »                             |
| 🖌 🏟 🚮 My HealtheVet                                                                                                    | 🖶 🔹 🔂 Page 👻 🍈 Tools 👻 🎇            |
| United States<br>Department of Veterans Affairs                                                                                                    |                                     |
| VA Home       Image: Contact MHV       Value         VA Facility Locator       About MHV       Help       FAQs       Contact MHV       Search:         DS Logon Portal Home       DS Logon Account Request       Image: Contact MHV       Search:       Image: Contact MHV | GO                                  |
| Welcome to the My HealtheVet and DS Logon Account Request Portal                                                                                                    | Member Logout<br>Logged On As: Lori |
| Please click on the DS Logon Account Request tab to begin your request.                                                                                                    | Logout                              |
| Privacy & Security   Terms & Conditions   Accessibility   Site Map<br>The White House   USA.gov   USA Freedom Corps   CARES   Defense Link                                                                                                    |                                     |

### The page will have your personal information. Check both boxes and click on "Request DS Logon Account"

| VA Home VA Home                                                                                                    |                                               |
|----------------------------------------------------------------------------------------------------|-----------------------------------------------|
| VA Facility Locator About MHV Help FAQs Contact MHV Search:                                                                                                    | GO                                            |
| DS Logon Portal Home DS Logon Account Request                                                                                                    |                                               |
| My HealtheVet Account Information         First name:         Last name:         Social Security Number:         Date of Birth:         Image: I verify my information above is correct. | Member Logout<br>Logged On As: Lori<br>Logout |
| T acknowledge the information above will be used to create my DS Logon account.                                                                                                    |                                               |
| Request DS Logon Account                                                                                                    |                                               |
| If this information is incorrect, please contact your local VA facility to update your official VA medical record.                                                                       |                                               |
| By clicking on the "Cancel This Request" button, you will be logged out of your My HealtheVet account.                                                                                   |                                               |
| Privacy & Security   Terms & Conditions   Accessibility   Site Map<br>The White House   USA.gov   USA Freedom Corps   CARES   Defense Link                                               |                                               |

You will then be given an Activation Code. WRITE IT DOWN (you cannot cut and paste). Click on "Complete DS Logon account activation now"

| VA Home                                                                                                    |
|----------------------------------------------------------------------------------------------------|
| My health evet<br>VA Facility Locator About MHV Help FAQs Contact MHV Search:                                                                                                    |
| DS Logon Portal Home DS Logon Account Request                                                                                                    |
| Approved         Congratulations! Your request for a DS Logon account has been approved.         Please use the one-time Activation Code provided below to complete the DS Logon account activation process:         DS Logon Activation Code:         Please save the Activation Code and use the link below to the DMDC DS Logon site to finish creating your DS Logon account.         Complete DS Logon account activation now |
| Privacy & Security   Terms & Conditions   Accessibility   Site Map<br>The White House   USA.gov   USA Freedom Corps   CARES   Defense Link                                                                                                    |

# Now you will click on <u>"Activate a DoD Self Service Logon"</u>

| DMDC                                                           | Information and Technology for Better Decision Making                                                                                                    | 4 |
|----------------------------------------------------------------|----------------------------------------------------------------------------------------------------|---|
| DEERS Dod                                                      | Self-Service Access Center                                                                                                    |   |
| <u>Homepage</u><br><u>Frequently Asked</u><br><u>Questions</u> | DoD Self-Service Access Center                                                                                                    |   |
|                                                                | DoD Self-Service Access Center provides a means for a sponsor (family member with an affiliation to the Department of Defense) to request a DoD Self-Service Logon (DS Logon) for their own use and for those family members who are eligible to receive one. An individual can also use this site to manage their own DoD Self-Service Logon. |   |
|                                                                | An individual can logon to DoD Self-Service Access Center by using their Common Access Card, DFAS Pin, or DoD Self-Service Logon (if one has previously been created).<br>Sponsors can only request DoD Self-Service Logons if they log on with CAC or DFAS. Individuals can only maintain their own DoD Self-Service Logon information.       |   |
|                                                                | For more information regarding what a DoD Self-Service Logon is and how to obtain one, refer to the Frequently Asked Questions page.                                                                                                    |   |
|                                                                | What would you like to do?                                                                                                    |   |
|                                                                | Request a DoD Self-Service Logon.     Activate a DoD Self-Service Logon.                                                                                                    |   |
|                                                                | Manage my own information.  Are you having problems logging on with your DoD Self-Service Logon?                                                                                                    |   |
|                                                                | I forgot my DoD Self-Service Logon username.                                                                                                    |   |
|                                                                | I forgot my DoD Self-Service Logon password.                                                                                                    |   |
|                                                                | <u>NY DOD Self-Service Logon is suspended and i need it uniocked.</u>                                                                                                    | - |
|                                                                | United States Department of Defense. For assistance or to report problems with this site please call (800) 477-8227.                                                                                                    |   |

Enter the information listed below. In the box **"ID Number"** you will put your actual **Social Security Number without spaces**. You will enter the **Activation Code** given to you earlier, the click **Continue**.

| DMDC Information and Technology for Better Decision Making |                                                                                                    |  |
|------------------------------------------------------------|----------------------------------------------------------------------------------------------------|--|
| DEERS DOD                                                  | Self-Service Access Center                                                                                                    |  |
| Homepage<br>Frequently Asked<br>Questions                  | Enter Activation Code                                                                                                    |  |
|                                                            | To activate your DoD Self-Service Logon, you will need to enter your personal information along with an activation code that was delivered to you. This activation code should have been delivered to you in response to a request that either you or your sponsor has made for you to receive a DoD Self-Service Logon. |  |
|                                                            | After your credentials are verified, you will complete the activation of your DoD Self-Service Logon by creating a password and completing security questions.                                                                                                    |  |
|                                                            | First Name:                                                                                                    |  |
|                                                            | Last Name:                                                                                                    |  |
|                                                            | Date of Birth: MM/DD/YYYY format                                                                                                    |  |
|                                                            | ID Type: Social Security Number                                                                                                    |  |
|                                                            | Activation Code:                                                                                                    |  |
|                                                            | Continue                                                                                                    |  |
|                                                            | United States Department of Defense. For assistance or to report problems with this site please call (800) 477-8227.                                                                                                    |  |

You will **create a password** and then will re-enter/confirm that password. The password must be at least 9-20 characters, to include: uppercase letter, lowercase letter, number, special character. The password will expire after 150 days.

You will be required to answer **five (5) security questions**. If you have access to a printer, you may want to print this page for future reference. Then, click **"Create DS Logon"** 

| Log Off | Verify the information and complete the sections below to activate your DoD Self-Service Logon.                                                                                                    |                  |  |  |  |
|---------|----------------------------------------------------------------------------------------------------|------------------|--|--|--|
|         | Person Information                                                                                                    |                  |  |  |  |
|         |                                                                                                    |                  |  |  |  |
|         |                                                                                                    |                  |  |  |  |
|         | Please enter a password, and then enter it again to confirm.                                                                                                    |                  |  |  |  |
|         | New passwords must be at least 9-20 characters long and have at least one number, one lowercase letter, one uppercase letter, and one special character. Passwords exp<br>after 150 days and the new password cannot be the same as any of your previous 5 passwords. |                  |  |  |  |
|         | New Password:                                                                                                    |                  |  |  |  |
|         | Confirm Password:                                                                                                    |                  |  |  |  |
|         |                                                                                                    |                  |  |  |  |
|         | Select Challenge Questions                                                                                                    |                  |  |  |  |
|         | Select five challenge questions and provide your answers.                                                                                                    |                  |  |  |  |
|         | Question: What was the name of your first pet?                                                                                                    | Response: Answer |  |  |  |
|         | Question: What was the name of your first stuffed animal?                                                                                                    | Response: Answer |  |  |  |
|         | Question: What is the name of your first girlfriend or boyfriend?                                                                                                    | Response:        |  |  |  |
|         | Question: What school did you attend for kindergarten?                                                                                                    | Response:        |  |  |  |
|         | Question: What was the make (Chevy, Ford, Honda, etc.) of you first car?                                                                                                    | Response: Answer |  |  |  |
|         | Question: In what hospital were you born?                                                                                                    | Response:        |  |  |  |
|         | Question: In what year was your mother born?                                                                                                    | Response:        |  |  |  |
|         | Question: What is the full name of your very first employer?                                                                                                    | Response: Answer |  |  |  |
|         | Question: What school did you attend for sixth grade?                                                                                                    | Response: Answer |  |  |  |
|         | Question: What is your oldest sibling's middle name?                                                                                                    | Response:        |  |  |  |
|         | <b>Question:</b> What is the first name of the boy or girl that you first kissed?                                                                                                    | Response:        |  |  |  |
|         | Question: In what city or town did your mother and father meet?                                                                                                    | Response:        |  |  |  |
|         | Question: In what town was your first job?                                                                                                    | Response:        |  |  |  |
|         | Create DS Logon Cancel                                                                                                    |                  |  |  |  |

United States Department of Defense. For assistance or to report problems with this site please call (800) 477-8227.

You will now see the screen that shows that your DS Logon has been activated. Don't forget to Log Off.

| DMDC                                                    | Information and Technology for Better Decision Making                                                                |
|---------------------------------------------------------|----------------------------------------------------------------------------------------------------|
| DEERS DOD                                               | Self-Service Access Center                                                                                           |
| <u>Homepage</u><br><u>Frequently Asked</u><br>Questions | Your DS Logon Has Been Activated                                                                                     |
| Log Off                                                 | A DoD Self-Service Logon has been activated for                                                                      |
|                                                         | DS Logon Information                                                                                                 |
|                                                         | Username: DS Logon is active.                                                                                        |
|                                                         | Log Off                                                                                                    |
|                                                         | United States Department of Defense. For assistance or to report problems with this site please call (800) 477-8227. |

NOTE: Your USERNAME is usually your first name dot last name (jane.doe), unless you have a common name (you may have numbers added). The PASSWORD is the information you created above. You can now log in.

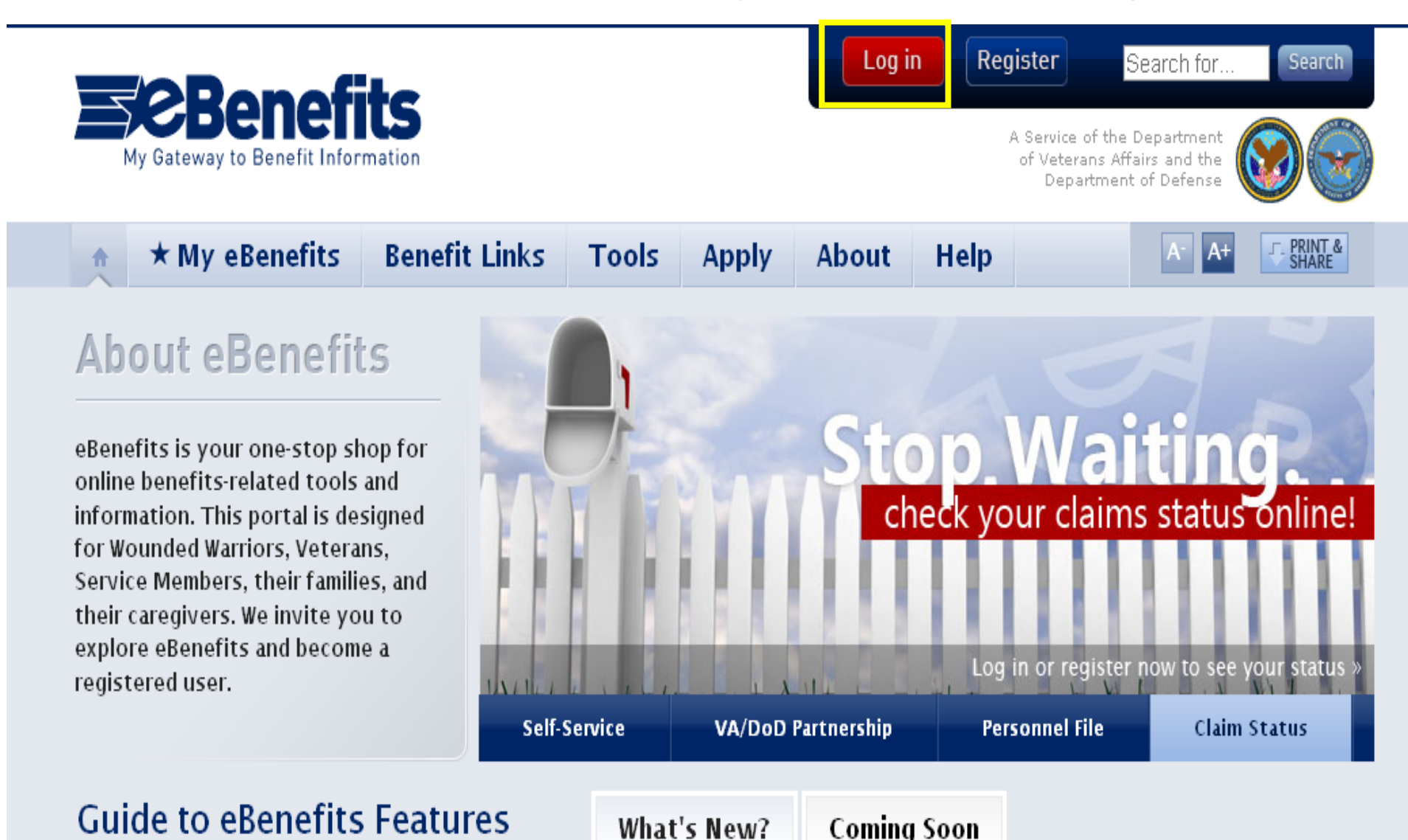

40

This is what the dashboard looks like in which you will have access to with a Premium Account. Only those in DEERS may register online; otherwise, you will have to visit the local Regional Office.

|                                                                                              | Applications for Benefits                        | Messaging                                                       |
|----------------------------------------------------------------------------------------------|--------------------------------------------------|-----------------------------------------------------------------|
| Benefits Explorer                                                                            | Apply for Veterans' Benefits Online              | Message Center                                                  |
| My eBenefits Profile                                                                         | (VONAPP)                                         | Request State Benefits Information                              |
| Request Official Military Personnel<br>File                                                  | Compensation                                     | Search For Representative                                       |
| Service Member Civilian Employment                                                           | Appeal Status                                    | Health                                                          |
|                                                                                              | Compensation & Pension Claims                    |                                                                 |
| Service Member Personnel<br>Information                                                      | Status                                           | Health Benefits Eligibility Check                               |
| Share My Health Records                                                                      | VA Payment History                               | Move!23 Health Questionnaire                                    |
| Update Contact Information for<br>Compensation & Pension and Post-<br>9/11 GI Bill Education | Education                                        | Order Hearing Aid Batteries                                     |
| Update Personal Contact Information<br>for DEERS and VA Outreach                             | Transfer Post-9/11 GI Bill Education<br>Benefits | Housina                                                         |
|                                                                                              | eLearning Center                                 | Specially Adapted Housing Grant<br>Application and Claim Status |
|                                                                                              |                                                  | VA Home Loan Certificate of                                     |
| Employment Search                                                                            | Utilities                                        |                                                                 |
|                                                                                              | Account Activity History                         |                                                                 |
|                                                                                              | Favorite Benefits Links                          |                                                                 |
| SUITAILCE                                                                                    | Letter Generator                                 |                                                                 |
| DoD TRICARE Health Insurance                                                                 |                                                  |                                                                 |

For assistance with My Health*e*Vet, contact us in the Medical Center Library at 801-584-1209, or come in person. We are located on the  $1^{st}$  Floor of Building 1 (just down the hall from X-ray).

- DEERS Enrollment Questions: 1-800-538-9552
- DEERS Technical/Website Questions: 1-800-477-8227
- eBenefits Customer Support: 1-800-983-0937
- MHV Help Desk Hotline 301-734-0641 (staff only)
- Claims or Benefits Questions: 1-800-827-1000